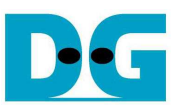

# **TOE1G-IP Demo Instruction**

Rev1.3 19-Oct-16

This document describes the instruction to run TOE1G-IP for transferring data between FPGA development board and PC through Gigabit Ethernet. This demo can select to run with supported and not supported Jumbo frame PC.

### 1 Environment Setup

As shown in Figure 1-1 - Figure 1-4, to run TOE1G-IP standard demo, please prepare

- 1) FPGA Development board (StratixIV GX/CycloneV E/ArriaV GX Starter/Arria10 SoC board)
- 2) QuartusII Programmer
- 3) PC with Gigabit Ethernet support
- 4) Ethernet cable (Cat5e or Cat6) for network connection between FPGA development board and PC
- USB-AB cable (StratixIV GX/CycloneV E/ArriaV GX Starter board) or micro USB cable (Arria10 SoC board) connecting between FPGA development board and PC for FPGA programming
- 6) "send\_tcp\_client.exe" and "recv\_tcp\_client.exe", provided by Design Gateway, which are test application available on PC

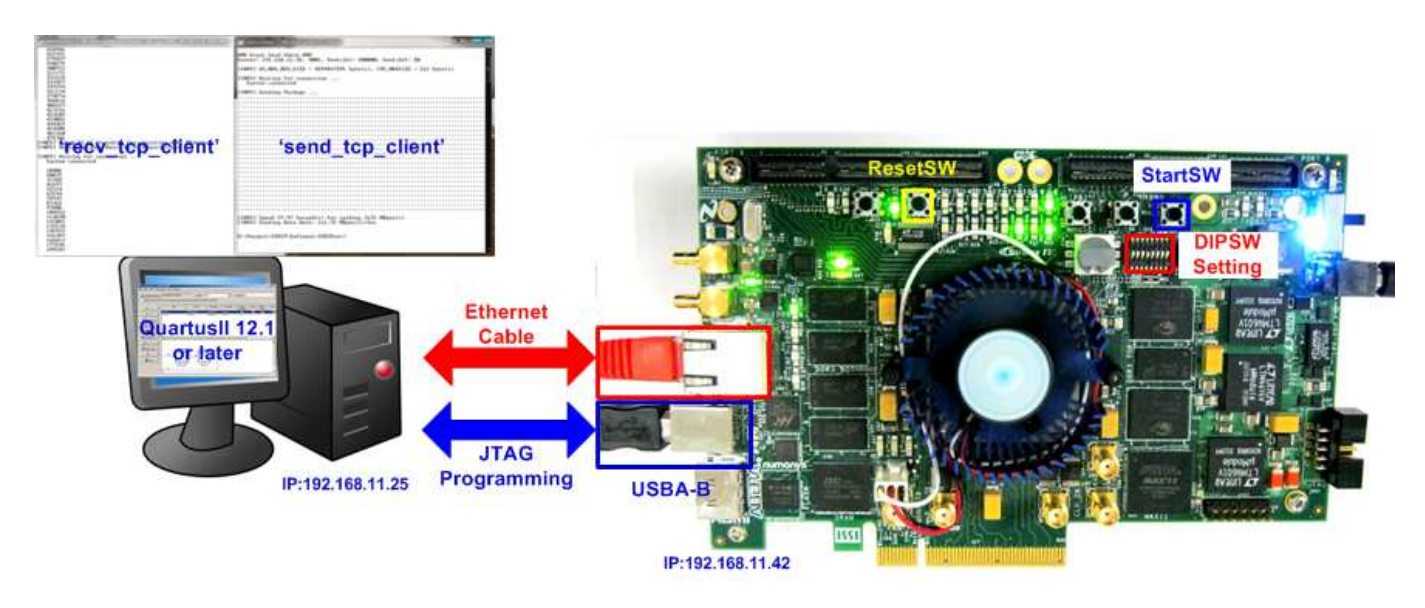

Figure 1-1 TOE1G-IP Demo Environment Setup on StratixIV GX board

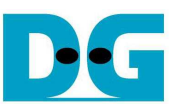

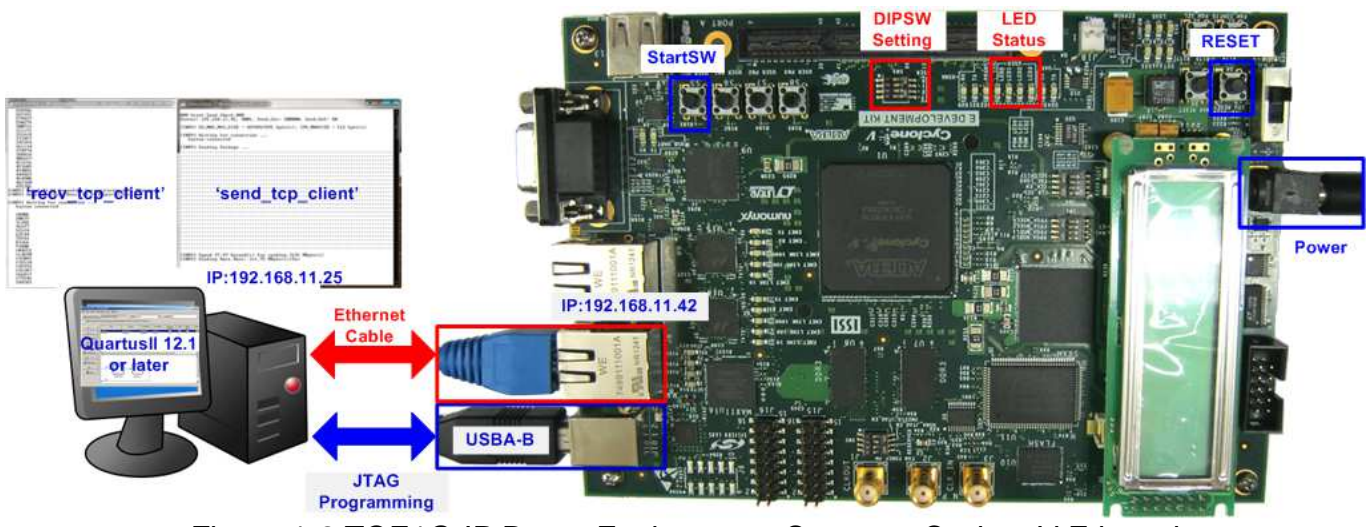

Figure 1-2 TOE1G-IP Demo Environment Setup on CycloneV E board

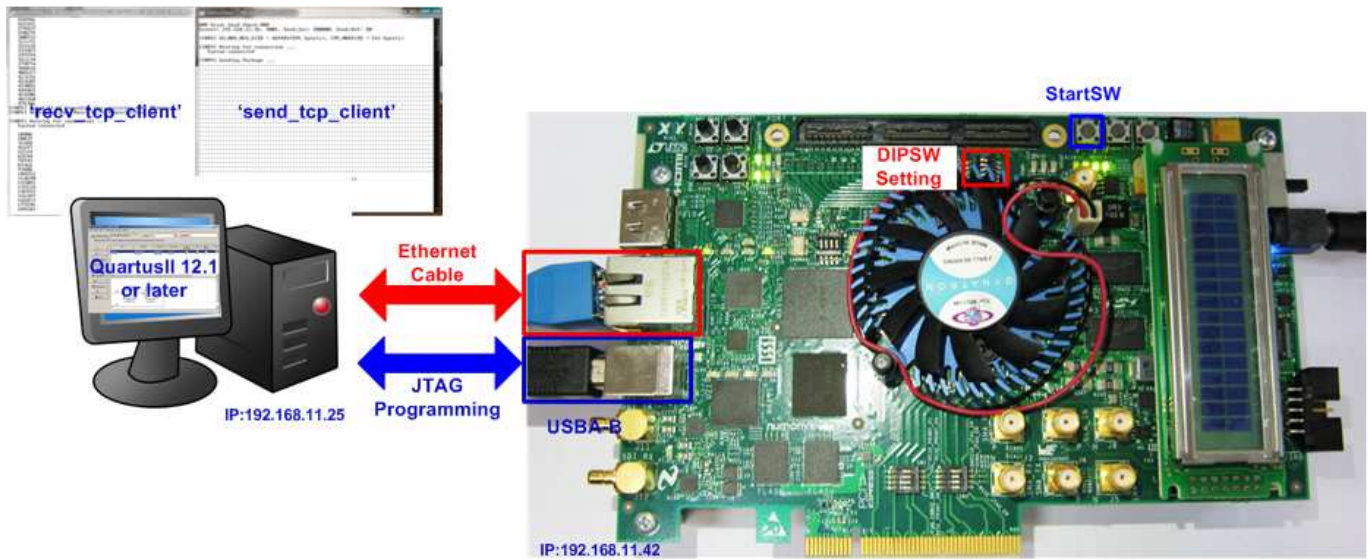

Figure 1-3 TOE1G-IP Demo Environment Setup on ArriaV GX Starter board

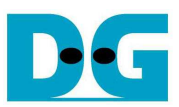

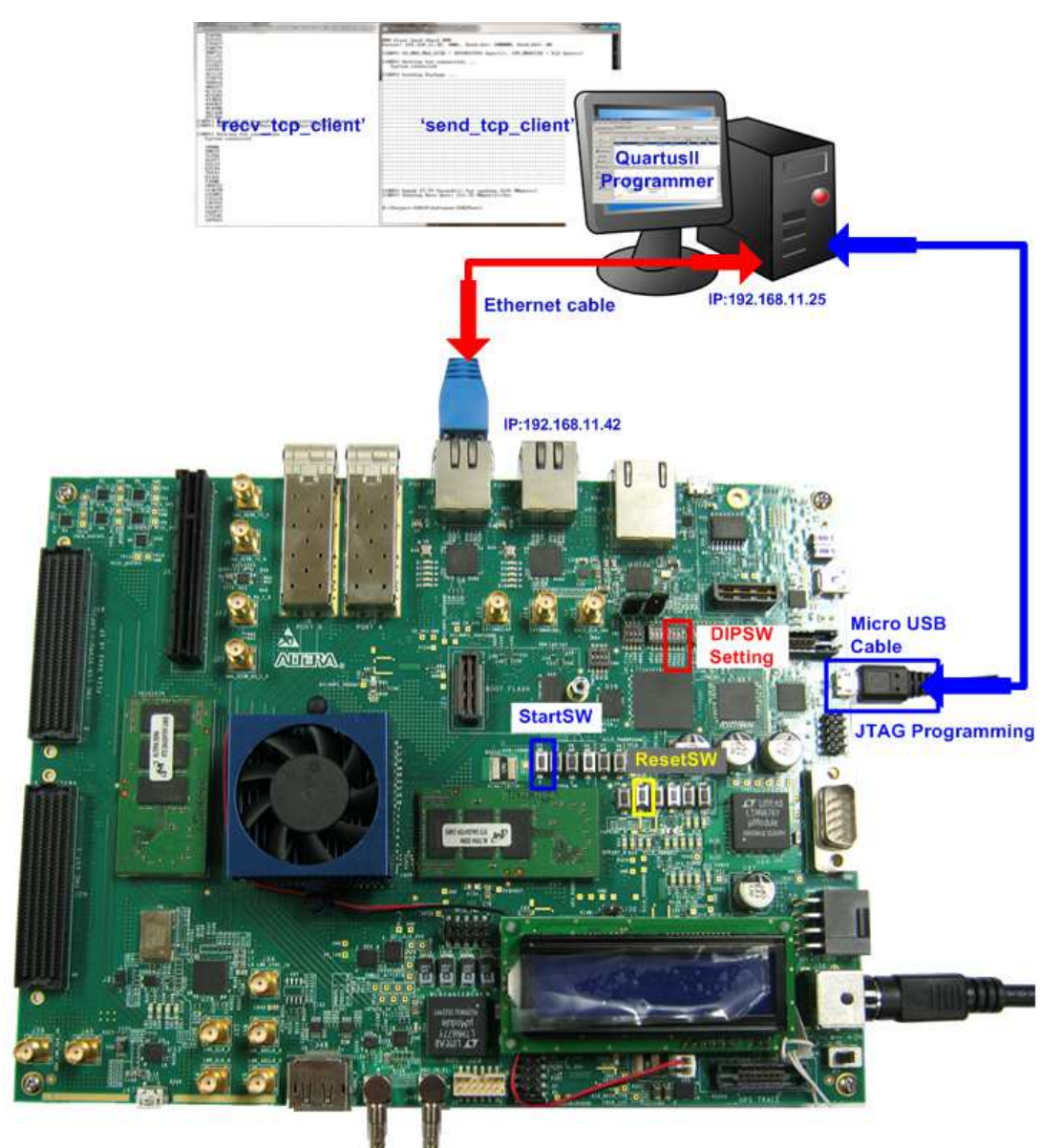

Figure 1-4 TOE1G-IP Demo Environment Setup on Arria10 SoC board

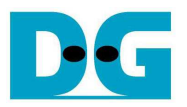

### 2 Demo description

There are two test modes, i.e. sending mode and receiving mode between FPGA development board, running as TCP Server, and PC which running as TCP Client. Each transfer mode requires different test application on PC and different DIPSW setting on FPGA development board. The definition of DIPSW and LED on FPGA development board are described in Table 2-1 and Table 2-2.

### Table 2-1 DIPSW Setting Definition

| DIPSW | ON                                       | OFF                                   |
|-------|------------------------------------------|---------------------------------------|
| Bit 1 | Sending mode by using non-Jumbo frame    | Sending mode by using Jumbo frame     |
|       | (1460 bytes)                             | (8960 bytes)                          |
| Bit 2 | Sending mode                             | Receiving mode                        |
| Bit 3 | Receiving mode without data verification | Receiving mode with data verification |

### Table 2-2 LED Definition

| LED | ON/BLINK                            | OFF                                                                                                    |
|-----|-------------------------------------|----------------------------------------------------------------------------------------------------|
| 0   | ON: IP initialize complete          | Not complete.                                                                                            |
|     |                                     | Please check that StartSW (PB0 SW) has already been pressed and confirm IP address setting on PC that is |
|     |                                     | correct.                                                                                                 |
| 1   | BLINK: Operation timeout or         | Normal operation                                                                                         |
|     | cable lost                          |                                                                                                    |
| 2   | Sending mode in Jumbo frame.        | Sending mode in non-jumbo frame                                                                          |
| 3   | BLINK: data verification is fail in | No operation                                                                                             |
|     | receiving mode                      |                                                                                                    |
|     | ON: Port is established.            |                                                                                                    |

Note:

- Cable lost detection is not available on ArriaV GX and CycloneV E board.
- DIPSW setting must not be changed during operation.

More details about each test mode are follows.

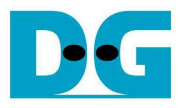

### 2.1 Sending mode

In this mode, 4 GB data will be transferred from FPGA development board to PC, and "recv\_tcp\_client.exe" application will operate on PC for data verification. If data value is not correct, test application will show error message on console.

User can select two transfer packet sizes by DIPSW[1] setting, i.e. 1460 data byte for running with not supported Jumbo frame PC, and 8960 data byte for running with supported Jumbo frame PC. User can confirm this setting from LED2 status.

The operation sequence for sending mode is follows.

- 1) TOE1G-IP within FPGA development board initializes system parameters such as Packet size, transfer size, MAC and IP address, and then waits open connection from PC.
- 2) Test application on PC opens connection to connect with FPGA development board, and waits data sending from FPGA.
- 3) TOE1G-IP starts to send 4 GB data to PC while PC verifies receiving data that is correct.
- 4) After all data are transferred, TOE1G-IP sends packet to close connection.
- 5) PC sends acknowledge to close connection. Then, operation will run as loop from Step2) to Step5) until operation cancelled.

#### 2.2 Receiving mode

In this demo, data will be transferred from PC to FPGA development board. By using "send\_tcp\_client.exe" operating on PC, data will be sent out until total number of transferred data equal to setting value. This test can run as two modes, i.e. performance test and data verification.

In performance test, all '0' data will be sent out from PC and verification module within FPGA development board will be OFF for achieving best performance transfer. In data verification mode, 32-bit increment data will be generated from PC and verification module will be ON for data verification. LED3 will blink if error data is detected. Verification ON/OFF within hardware is set from DIPSW[3] while test application can be set as option value in command line.

The operation sequence for receiving mode is follows.

- 1) Similar to Step 1) in Sending mode.
- 2) Test application on PC opens connection to connect with FPGA development board, and then start transferring all '0' or increment data out until complete.
- 3) TOE1G-IP receives data and verifies data if enable.
- 4) After all data are transferred, Test application sends packet to close connection.
- 5) TOE1G-IP sends acknowledgment to close connection. This mode will run only one time, not in repeat loop like Sending mode.

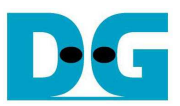

### 3 PC Setup

Before running demo, user needs to setup network setting on PC as follows.

### 3.1 IP Setting

| Connect using.                                                                                                    | You can get IP settings assigned<br>this canability. Otherwise, you                                      | d automatically if your network supports |
|----------------------------------------------------------------------------------------------------|----------------------------------------------------------------------------------------------------|------------------------------------------|
| Intel(R) 82579V Gigabit Network Connection                                                                                                    | for the appropriate IP settings.                                                                         | ·                                        |
| Configure                                                                                                    | 🕐 Obtain an IP address auto                                                                              | omatically                               |
| This connection uses the following items:                                                                                                    | Use the following IP addre                                                                               | 955:                                     |
| Client for Microsoft Networks                                                                                                    | IP address:                                                                                              | 192.168.11.25                            |
| File and Printer Sharing for Microsoft Networks                                                                                                    | Sybnet mask:                                                                                             | 255 . 255 . 255 . 0                      |
| Internet Protocol Version 6 (TCP/IPv6)                                                                                                    | Default gateway:                                                                                         |                                          |
| Internet Protocol Version 4 (TCP/IPv4)                                                                                                    |                                                                                                    |                                          |
| THE LUK LOVEL LUDUIDUV DISCUVER MIDDLEI I/O DIVEL                                                                                                    | Obtain DNS server addres                                                                                 | is automatically                         |
| Link-Layer Topology Discovery Responder                                                                                                    |                                                                                                    |                                          |
| Link-Layer Topology Discovery Responder                                                                                                    | Use the following DNS ser                                                                                | ver addresses:                           |
| Link-Layer Topology Discovery Responder      Install      Properties                                                                                                    | Use the following DN5 ser     Preferred DN5 server:                                                      | ver addresses:                           |
| Link-Layer Topology Discovery Responder      Install      Uninstall      Properties      Description                                                                                                    | Use the following DNS ser<br>Preferred DNS server:<br><u>A</u> lternate DNS server:                      | ver addresses:                           |
| Link-Layer Topology Discovery Responder      Install     Properties      Description      Transmission Control Protocol/Internet Protocol. The default wide area network protocol that provides communication across diverse interconnected networks. | Use the following DNS ser<br>Preferred DNS server:<br>Alternate DNS server:<br>Valjdate settings upon ex | ver addresses:                           |

- Open Local Area Connection Properties of test connection, as shown in left window of Figure 3-1.
- Select "TCP/IPv4" and then click Properties.
- Set IP address = 192.168.11.25, and Subnet mask = 255.255.255.0, as shown in right window of Figure 3-1.

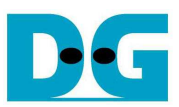

### 3.2 Speed and Frame Setting

| Tenne et indiani                                                                                                    |                                                                                                    |                                                                        | You have made changes to the properties of this connection.          |
|----------------------------------------------------------------------------------------------------|----------------------------------------------------------------------------------------------------|------------------------------------------------------------------------|----------------------------------------------------------------------|
| Intel(R) 82579V Gigabit Network Connection                                                                                                    |                                                                                                    |                                                                        | If you proceed your changes will be lost.<br>Do you wish to proceed? |
| This connection uses<br>Client for Mi<br>Client for Mi<br>Client for Mi<br>Client for Mi<br>Client for Mi<br>Client for<br>Client for<br>Client for<br>Client for<br>Client for<br>Client for<br>Client for<br>Client for<br>Client for Mi<br>Client for Mi<br>Client f | s the following items:<br>crosoft Networks<br>t Scheduler<br>ter Sharing for Microsof<br>tocol Version 6 (TCP/IP<br>tocol Version 4 (TCP/IP<br>Fopology Discovery Map<br>Fopology Discovery Res | Loningure<br>tt Networks<br>\v6]<br>\v4]<br>pper I/D Driver<br>sponder | Ves No                                                               |
|                                                                                                    | Uninstall                                                                                                    | Properties                                                             |                                                                      |
| l <u>n</u> stall                                                                                                    |                                                                                                    |                                                                        |                                                                      |

Figure 3-2 Network Configure

- On Local Area Connection Properties window, click "Configure", as shown in Figure 3-2.
- On Advance tab, Jumbo Packet = 9014 Bytes to enable jumbo frame, as shown in Figure 3-3.

| Teaming                                                                                          | VLAN                                                                                                    | s Drive                                                                                                    | er                                                                                   | Details  |
|--------------------------------------------------------------------------------------------------|----------------------------------------------------------------------------------------------------|----------------------------------------------------------------------------------------------------|--------------------------------------------------------------------------------------|----------|
| General                                                                                          | Link Speed                                                                                                    | Advanced                                                                                                    | Power Mar                                                                            | nagement |
| ettings:<br>Gigabit Master<br>Interrupt Mode<br>Large Send Of<br>Locally Admini<br>on Link State | Advanced Ada<br>Slave Mode<br>ration<br>fload (IPv4)<br>fload (IPv6)<br>stered Address<br>Event                                               | Value                                                                                                    | ue:<br>114 Bytes                                                                     | ×        |
| Performance (                                                                                    | Options                                                                                                    | •                                                                                                    | Use <u>D</u> efau                                                                    | lt j     |
| Enables Jum<br>where large<br>additional lat<br>CPU utilizatio<br>Jumbo Packa<br>are approxim    | bo Packet capab<br>packets make up<br>ency can be toler<br>in and improve w<br>ets are larger tha<br>nately 1.5k in size<br>te: Changing this | lity for TCP/IP pact<br>the majority of tra-<br>rated, Jumbo Pack<br>ire efficiency.<br>In standard Ethernes.<br>setting may cause | kets. In situation<br>offic and<br>ets can reduce<br>et frames, which<br>a momentary | ns È     |
| los                                                                                              | s of connectivity.                                                                                                    |                                                                                                    |                                                                                      |          |

Figure 3-3 Jumbo Frame Setting

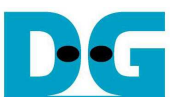

- On Link Speed tab, select "1.0 Gbps Full Duplex" for running Gigabit transfer test, as shown in left window of Figure 3-4.
- On Advance tab, Settings=Interrupt Moderation and Value= "Enabled", as shown in right window of Figure 3-4.

| reaming                                                                                      | VLANs                                                                                                    | Driver                                                                                                    | Details                                                        | Teaming                                                                                           | VLANs                                                                                                    | Driver                                                                                                    | Details                                                                          |
|----------------------------------------------------------------------------------------------|----------------------------------------------------------------------------------------------------|----------------------------------------------------------------------------------------------------|----------------------------------------------------------------|---------------------------------------------------------------------------------------------------|----------------------------------------------------------------------------------------------------|----------------------------------------------------------------------------------------------------|----------------------------------------------------------------------------------|
| ieneral                                                                                      | Link Speed                                                                                                    | Advanced Po                                                                                                    | ower Management                                                | General                                                                                           | Link Speed                                                                                                    | Advanced                                                                                                    | Power Manageme                                                                   |
| Link Status                                                                                  | Link Speed and Du<br>Intel(R) PROSet Ve                                                                                                    | plex Settings<br>rsion: 17.2.154.0                                                                                                    |                                                                | (intel)                                                                                           | Advanced Adap                                                                                                    | ter Settings                                                                                                    |                                                                                  |
| Speed:                                                                                       | 1.0Gbps/Full                                                                                                    | Duplex (EEE Capab                                                                                                    | le)                                                            | Settings:                                                                                         |                                                                                                    | ⊻alue                                                                                                    | B.                                                                               |
| need and Dur                                                                                 | lev.                                                                                                    |                                                                                                    |                                                                | Gigabit Master                                                                                    | Slave Mode                                                                                                    | Ena                                                                                                    | woled 🗸                                                                          |
| Speed and                                                                                    | Duplex Setting. By                                                                                                    | Identif<br>default, Intel® adap                                                                                                    | y <u>A</u> dapter                                              | Large Send Of<br>Large Send Of<br>Locally Admini<br>Log Link State<br>Performance O               | fload (IPv6)<br>stered Address<br>Event<br>ptions                                                                                      | -                                                                                                    | Use <u>D</u> efault                                                              |
| to automatica<br>f the adapted<br>settings to m<br>EEE Enabled<br>negotiated an<br>Temperatu | ally detect and negot<br>r fails to connect, yo<br>atch those of the lini<br>f: Displays "EEE Ena<br>h Energy Efficient Eth<br>re: Displays temperation<br>secon | iate speed and dupi<br>u can set the speed<br>partner.<br>bled" if this device h<br>hernet link with its lin<br>ature state if the ada | ex settings.<br>and duplex<br>as<br>ik partner.<br>upter has a | Allow s the a<br>When a pack<br>which allows<br>speeds, mor-<br>increases. The<br>enable interru- | dapter to moderate<br>et arrives, the ada<br>the driver to hand<br>interrupts are created<br>in results in poor<br>upt Moderation, the | e interrupts.<br>upter generates and<br>die the packet. At<br>eated, and CPU util<br>system performan-<br>e interrupt rate is le | n interrupt,<br>greater link<br>lization also<br>ice. When you<br>ow er, and the |

Figure 3-4 Link speed and Jumbo frame setup

- For Intel LAN controller, Performance Options in "Advanced" tab should be set for better performance as shown in Figure 3-5. "Interrupt Moderation Rate" in "Performance Options" windows must be set to "Off".

| Teaming                                           | VLANs                    | Driver           | Details        |                                     |                                                                                         |                                                                                               |
|---------------------------------------------------|--------------------------|------------------|----------------|-------------------------------------|-----------------------------------------------------------------------------------------|-----------------------------------------------------------------------------------------------|
| ieneral                                           | Link Speed Adv           | anced Po         | wer Management | Performance                         | e Options                                                                               |                                                                                               |
| intel)                                            | Advanced Adapter Sett    | lings            |                | <u>S</u> ettings:                   |                                                                                         | <u>V</u> alue:                                                                                |
|                                                   |                          |                  |                | Adaptive I<br>Flow Cont             | Inter-Frame Spacing<br>rol                                                              | Off                                                                                           |
| attings:                                          |                          |                  |                | Receive Bu<br>Transmit B            | Moderation Rate<br>uffers<br>Juffers                                                    |                                                                                               |
| iterrupt Modera<br>umbo Packet<br>arge Send Offly | ation<br>pad (IPv4)      | A F              | roperties      |                                     | 2015 C                                                                                  | Use <u>D</u> efau                                                                             |
| arge Send Offic                                   | pad (IPv6)               |                  |                | Interrupt                           | Moderation Rate                                                                         |                                                                                               |
| og Link State E<br>enformance Op<br>nority & VLAN | Event                    | 3.               |                | This sets<br>generation<br>throughp | s the rate at which the co<br>on of interrupts making it<br>out and CPU utilization. Th | ntroller moderates or delays<br>possible to optimize network<br>e Adaptive setting adjusts th |
| erformance Op                                     | tions                    |                  |                | usage. C                            | rates dynamically depen<br>Choosing a different settir                                  | ding on traffic type and netwing may improve network and                                      |
| Configures the<br>performance.                    | e adapter to use setting | s that can impro | ve adapter 🔶   | Without i<br>data rate              | performance in certain co<br>interrupt moderation, CPU<br>as because the system m       | nfigurations.<br>utilization increases at highe<br>ust handle a larger number o               |
|                                                   |                          |                  |                |                                     |                                                                                         | <u>o</u> k                                                                                    |
|                                                   |                          |                  |                | <u>e</u>                            |                                                                                         |                                                                                               |
|                                                   |                          |                  | -              |                                     |                                                                                         |                                                                                               |
|                                                   |                          |                  | 1940           |                                     |                                                                                         |                                                                                               |
|                                                   |                          |                  | 4.97.07        |                                     |                                                                                         |                                                                                               |

Figure 3-5 Enable Interrupt Moderation

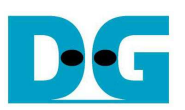

### 4 How to run demo

Both Sending and Receiving demo requires same initial steps to set up hardware as follows.

- Connect USB-AB cable/micro USB cable from FPGA development board to PC and connect power supply to FPGA board.
- Connect Ethernet cable between FPGA development board and PC.
- Set up network setting on PC, following Topic 3.
- Power on FPGA development board.
- Open QuartusII Programmer and download SOF to FPGA development board, as shown in Figure 4-1.

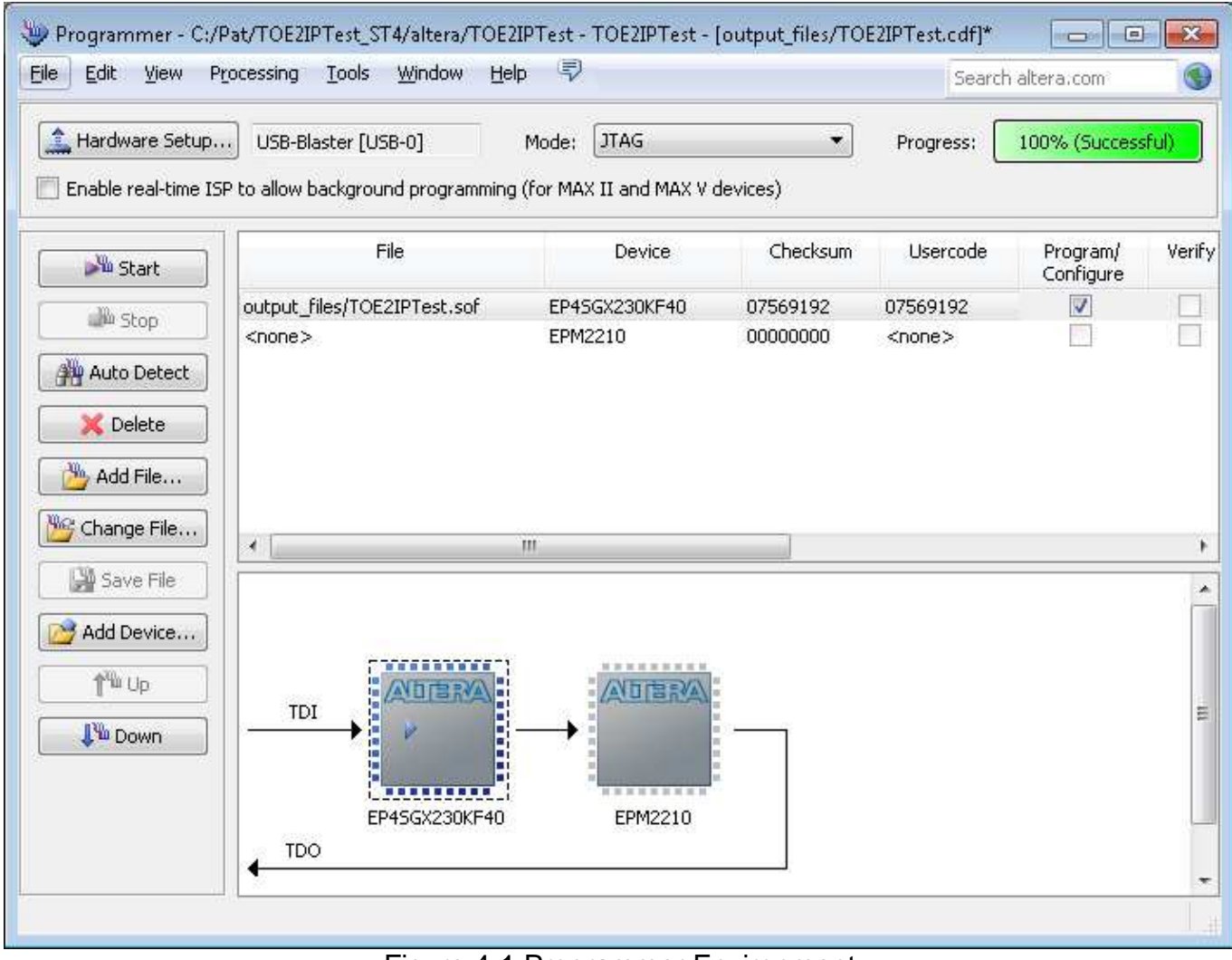

Figure 4-1 Programmer Environment

- Check LED status on FPGA development board now and LED0/1/3 are all turn off.
- Check 1G link status LED of PHY chip must be ON, as shown in Figure 4-2.

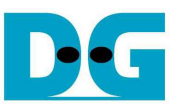

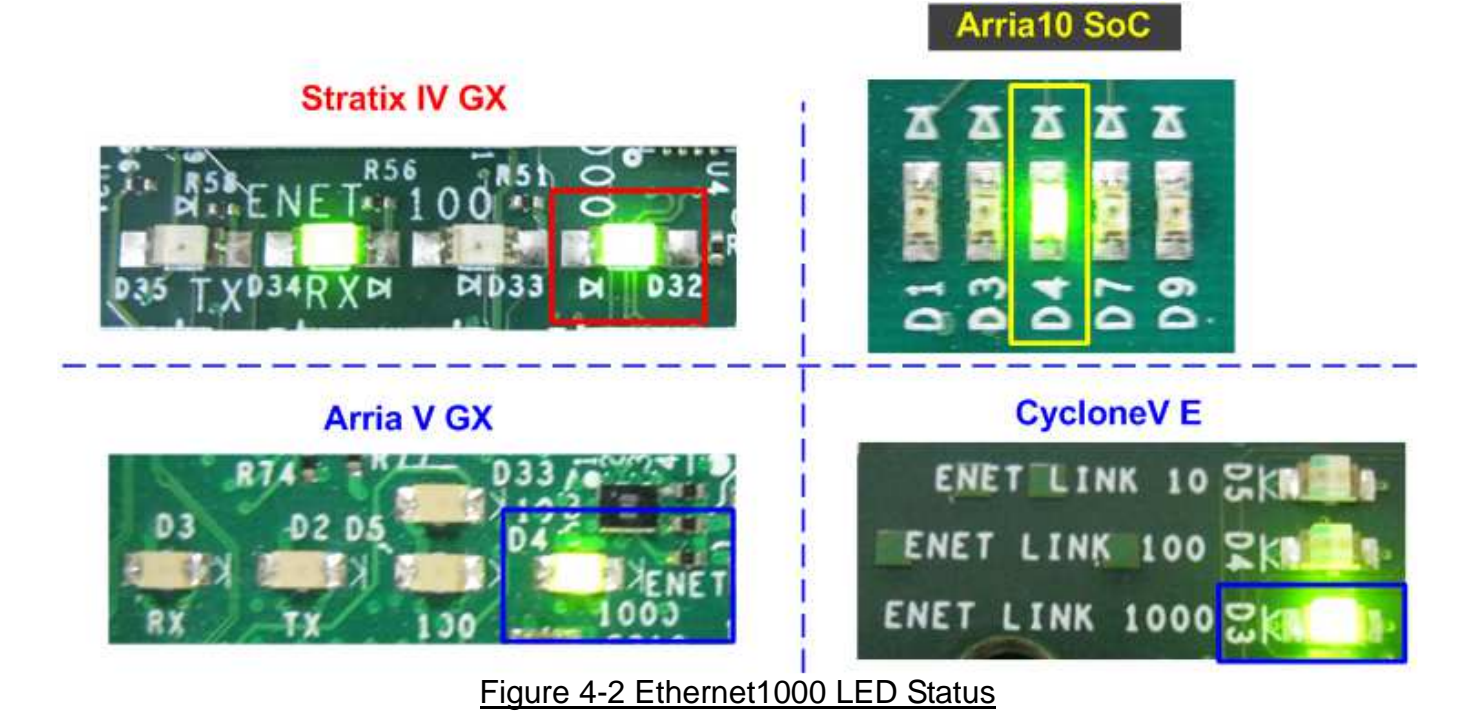

- Press StartSW at PB0-SW as shown in Figure 1-1 - Figure 1-4 to initialize system parameter, and then LED0 will turn on, as shown Figure 4-3 - Figure 4-4 following DIPSW[1] setting.

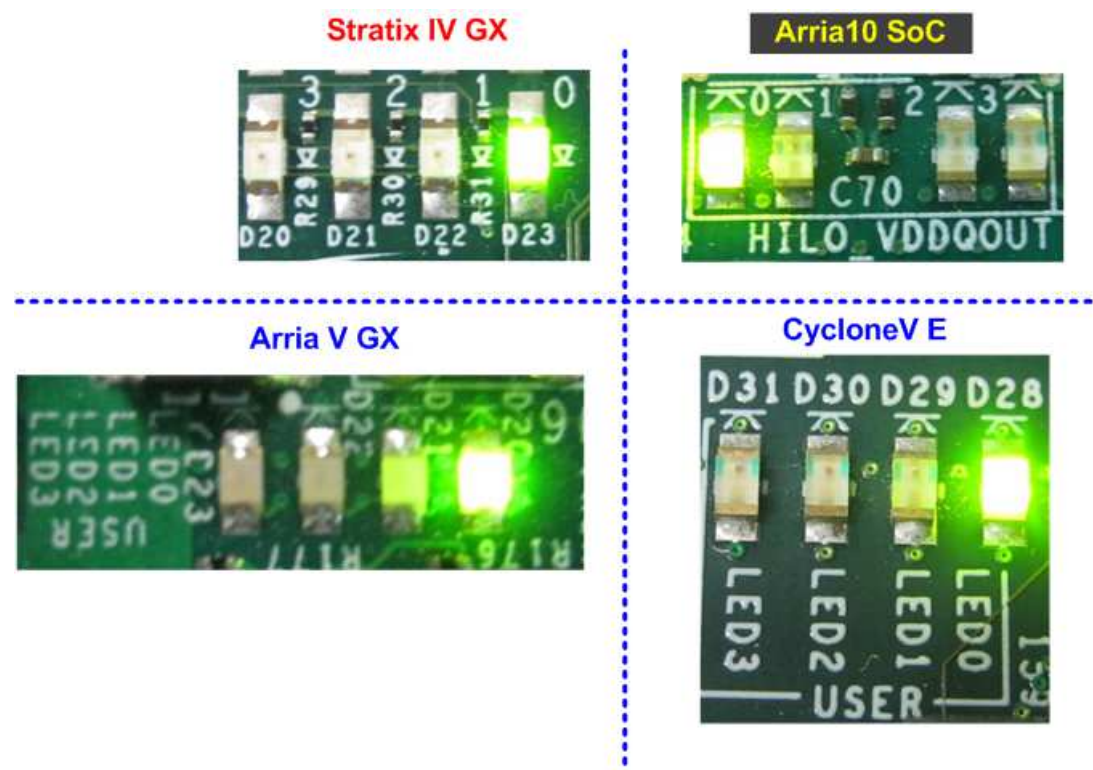

Figure 4-3 LED Status after press StartSW when DIPSW[1]=ON for non-Jumbo frame

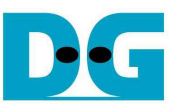

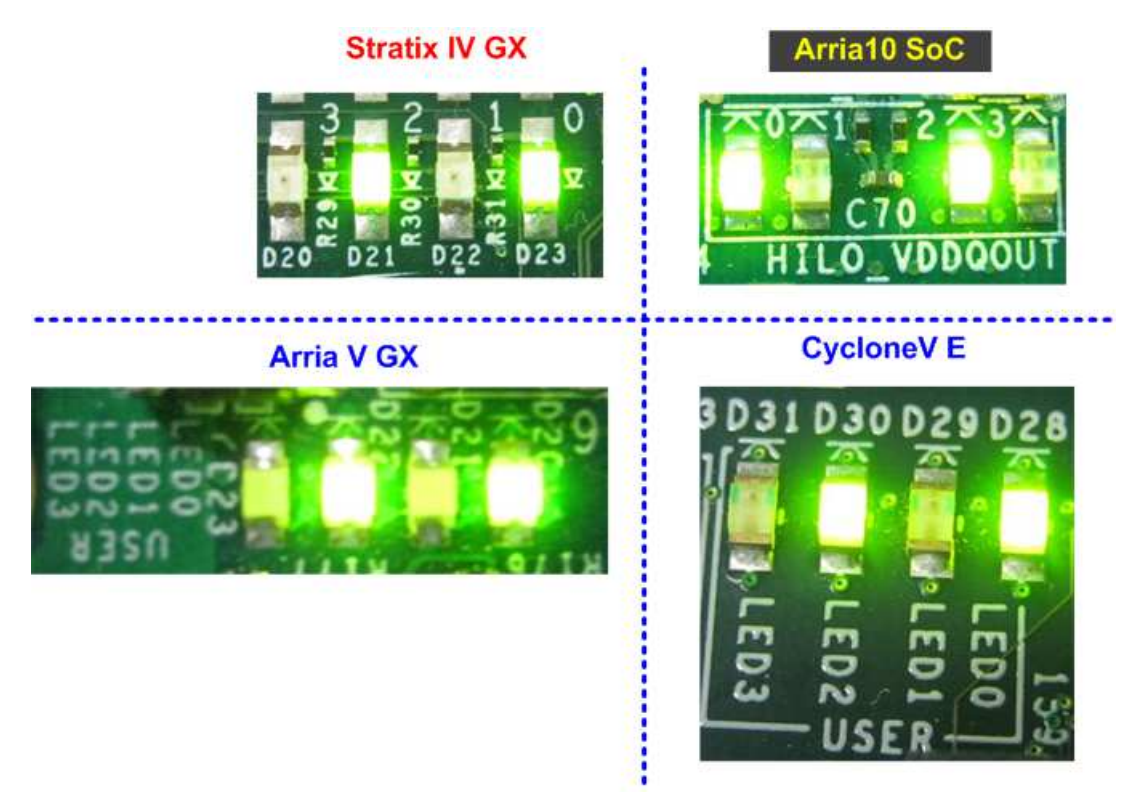

Figure 4-4 LED Status after press StartSW when DIPSW[1]=OFF for Jumbo frame

Now system is ready to transfer data. The step to test Sending and Receiving data is described in next topic.

Note:

- Transfer performance on the demo depends on Test PC performance to send and receive data through Gigabit Ethernet

![](_page_11_Picture_1.jpeg)

### 4.1 Run Sending Demo

Sending demo will operate in loop and user needs to cancel the application to stop the test.

- 4.1.1 Non-Jumbo frame mode
  - Set DIPSW[2] = ON to run Sending demo.
  - Set DIPSW[1] = ON and confirm that LED2 status is OFF.
  - Open "command prompt" on PC, and run "recv\_tcp\_client" test application by following command

>> recv\_tcp\_client <FPGA IP address> <FPGA port number> <number of data in packet> For example,

>> recv\_tcp\_client 192.168.11.42 4000 1460

Note: This demo fixes IP address, port number, and the number of data. So, please do not change any value without vhdl code modification.

- Test application displays current number of packet, and time usage with performance will be displayed when complete each loop transfer, as shown in Figure 4-5.
- User can cancel operation by pressing "Ctrl+C".

| 🔤 Administrator: Command Prompt - recv_tcp_client 192.168.11.42 4000 1460                                              | - • • |
|----------------------------------------------------------------------------------------------------|-------|
| C:\SW <mark>}recv_tcp_client 192.168.11.42 4000 1460</mark>                                                            | *     |
| 000 Start Receive Check 000<br>Server: 192.168.11.42, 4000, Recv_Len: 1460                                             |       |
| [INFO] Waiting for connection<br>System connected                                                                      | =     |
| 81328<br>162688<br>244046<br>325397                                                                                    |       |
| 2766106<br>2847395                                                                                                    |       |
| 2928752<br>[INFO] Spend 36.20 Second(s) for receiving 4095 MByte(s)<br>[INFO] Receiving Data Rate: 113.16 MByte(s)/Sec |       |
| [INFO] Waiting for connection<br>System connected                                                                      |       |
| 81348<br>162698<br>244056                                                                                              |       |
|                                                                                                    | Ŧ     |

Figure 4-5 Non-Jumbo frame Sending Demo

![](_page_12_Picture_0.jpeg)

![](_page_12_Picture_2.jpeg)

Figure 4-6 LED Status when running Sending Demo with Non-Jumbo frame

![](_page_13_Picture_0.jpeg)

#### 4.1.2 Jumbo frame mode

- Set DIPSW[2] = ON to run Sending demo.
- Set DIPSW[1] = OFF and confirm that LED2 status is ON.
- Open "command prompt" on PC, and run "recv\_tcp\_client" test application by following command

>> recv\_tcp\_client 192.168.11.42 4000 8960

Note: This demo fixes IP address, port number, and number of data. So, please do not change any value without vhdl code modification.

 Message during test operation and how to cancel operation are similar to Non-Jumbo frame mode.

![](_page_13_Picture_9.jpeg)

![](_page_13_Picture_10.jpeg)

Figure 4-8 LED Status when running Sending Demo with Jumbo frame

### 4.2 Run Receiving Demo

- 4.2.1 Performance test mode
  - Set DIPSW[2] = OFF to run Receiving demo.
  - Set DIPSW[3] = ON to disable verification module.
  - Open "command prompt" on PC, and run "send\_tcp\_client" test application by following command

>> send\_tcp\_client <FPGA IP address> <FPGA port number> <transfer size in 16kbyte unit> <mode>

- Similar to Sending demo, IP address and port number cannot change without vhdl code modification.
- User can set transfer size in 16kByte unit which is buffer size in test application. In this example, 100000 means 1600 MByte data is transferred. Valid range of transfer size is 1 – 262143.
- Mode: '0'- All '0' pattern are sent for performance test.

#### For example,

>> send\_tcp\_client 192.168.11.42 4000 100000 0

- Test application displays "..." during transferring packet. Time usage with performance will be displayed when complete data transfer, as shown in Figure 4-10.

![](_page_14_Picture_13.jpeg)

Figure 4-9 Command line for receiving demo on Performance test mode

| Administrator: Command Prompt                                                            |   |
|------------------------------------------------------------------------------------------|---|
| PPP Start Send Check PPP<br>Server: 192.168.11.42, 4000, Send_Cnt: 100000, Send_Vrf: DIS |   |
| [INFO] Waiting for connection<br>System connected                                        |   |
| [INFO] Sending Package                                                                   |   |
|                                                                                          |   |
|                                                                                          |   |
|                                                                                          |   |
|                                                                                          |   |
| [INFO] Spend 14.02 Second(s) for sending 1562 MByte(s)                                   |   |
| [INFO] Sending Data Rate: 111.42 MByte(s)/Sec                                            |   |
|                                                                                          | - |
| Figure 4-10 Receiving Demo on Performance test mode                                      |   |

![](_page_14_Picture_16.jpeg)

![](_page_15_Picture_1.jpeg)

### 4.2.2 Verification mode

- Set DIPSW[2] = OFF to run Receiving demo.
- Set DIPSW[3] = OFF to enable verification module.
- Open "command prompt" on PC, and run "send\_tcp\_client" test application by following command

>> send\_tcp\_client <FPGA IP address> <FPGA port number> <transfer size in 16kbyte unit> <mode>

- Similar to Sending demo, IP address and port number cannot change without vhdl code modification.
- User can set transfer size in 16kByte unit which is buffer size in test application. In this example, 100000 means 1600 Mbyte data is transferred. Valid range of transfer size is 1 – 262143.
- o Mode: '1'- 32-bit increment data are sent for data verification.

### For example,

>> send\_tcp\_client 192.168.11.42 4000 100000 1

- Test application displays "..." during transferring packet and time usage with performance will be displayed when complete data transfer, as shown in Figure 4-12.

| 🛋 Administrator: Command Prompt 📃 🗖                             |   | 3      |
|-----------------------------------------------------------------|---|--------|
| C:\SW> <mark>send_tcp_client 192.168.11.42 4000 100000 1</mark> |   | *<br>* |
| <                                                               | Þ |        |

Figure 4-11 Command line for receiving demo on Performance test mode

| 🔤 Administrator: Command Prompt                                                                         | × |
|----------------------------------------------------------------------------------------------------|---|
| <b>PCC Start Send Check PCC</b><br>Server: 192.168.11.42, 4000, Send_Cnt: 100000, Send_Vrf: EN          | Î |
| [INFO] Waiting for connection<br>System connected                                                       |   |
| [INFO] Sending Package                                                                                  |   |
|                                                                                                    | : |
|                                                                                                    |   |
|                                                                                                    |   |
|                                                                                                    |   |
| [INFO] Spend 13.99 Second(s) for sending 1562 MByte(s)<br>[INFO] Sending Data Rate: 111.66 MByte(s)/Sec |   |
|                                                                                                    | - |
|                                                                                                    |   |

### Figure 4-12 Receiving Demo on Verification mode

- LED3 will blink if any error data detects from Verification module.

![](_page_16_Picture_0.jpeg)

## 5 Revision History

| Revision | Date      | Description                        |
|----------|-----------|------------------------------------|
| 1.0      | 28-Aug-14 | Initial version release            |
| 1.1      | 3-Dec-14  | Change Internet controller model   |
| 1.2      | 18-Aug-16 | Change IP name and support Arria10 |
| 1.3      | 19-Oct-16 | Support CycloneV E board           |